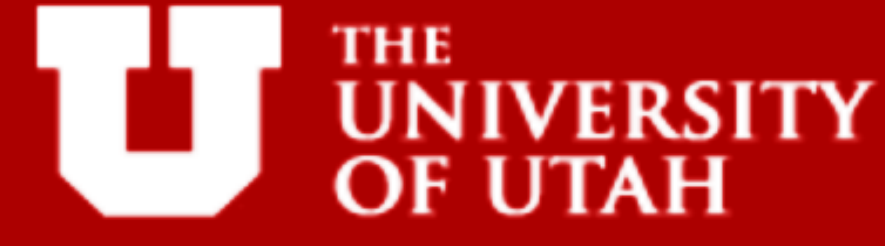

## Statistical Shape Analysis

#### Tutorial

Shireen Elhabian, Prateep Mukherjee and Ross Whitaker

Saturday, January 4<sup>th</sup>, 2014

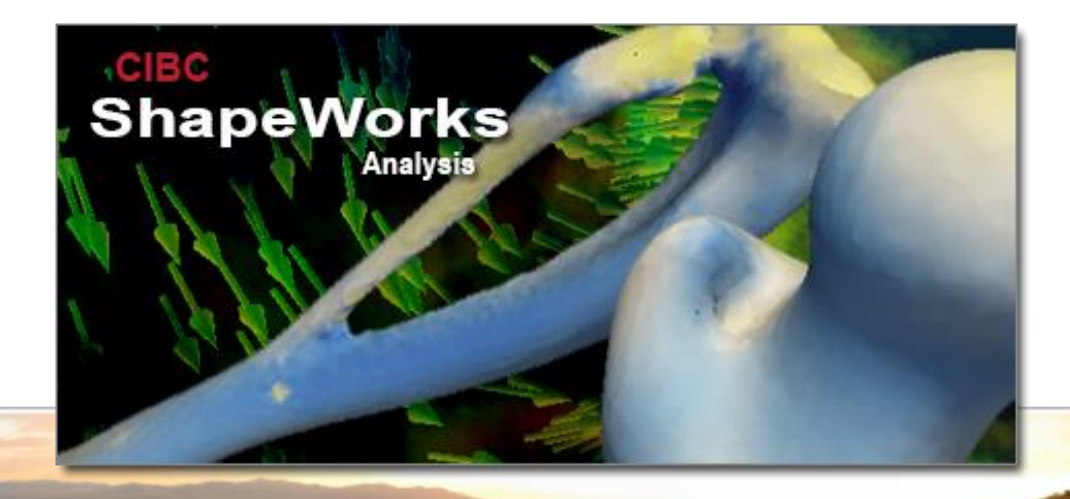

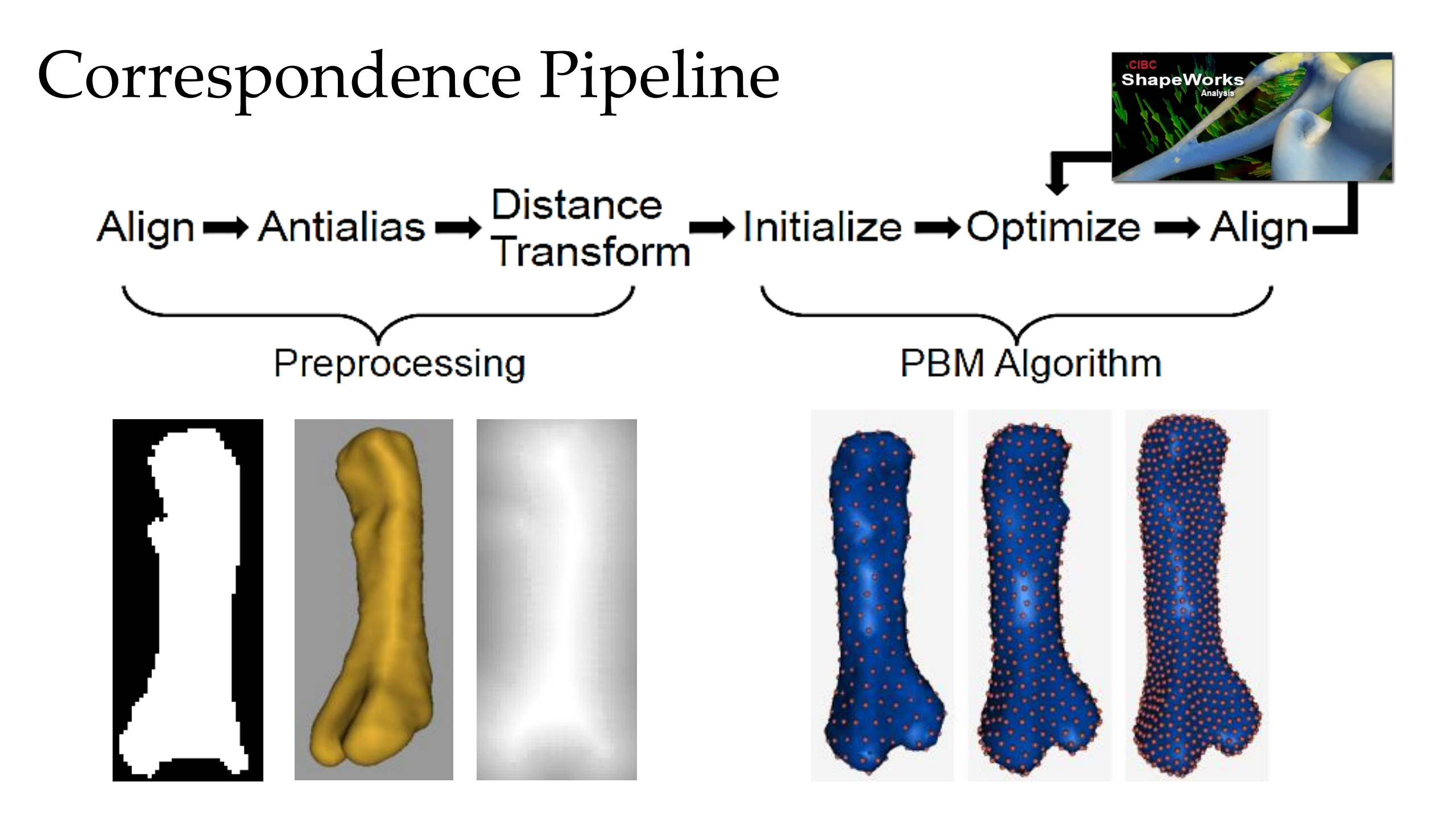

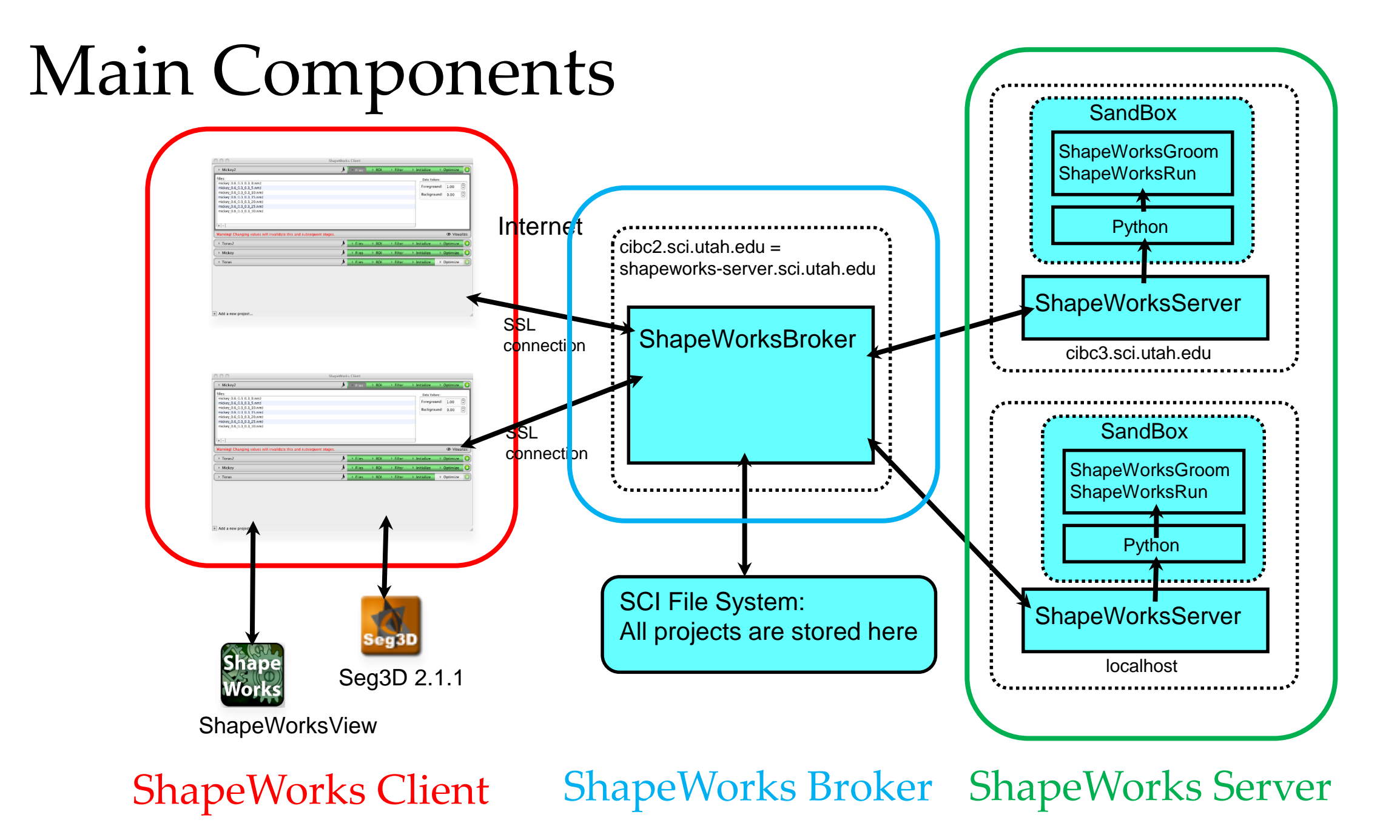

### Let's Get Started

- Copy all the software given in the USB stick at a convenient location in your computer
- Click on start menu and type 'cmd.exe' to start a command prompt
- First, start ShapeWorks Broker

ShapeWorksBroker.exe broker\_address=localhost  $\$ 

broker\_rootdir=c:\shapeworks\_run

- Make note of password generated. It will be required to start ShapeWorks Client
- Click on start and start another command prompt
- Start ShapeWorks Server

ShapeWorksServer.exe broker\_address=localhost \ shapeworks\_dir=c:\Shapeworks

\* Refer to lab document(Section 2) for more instructions

### Connecting to a Server

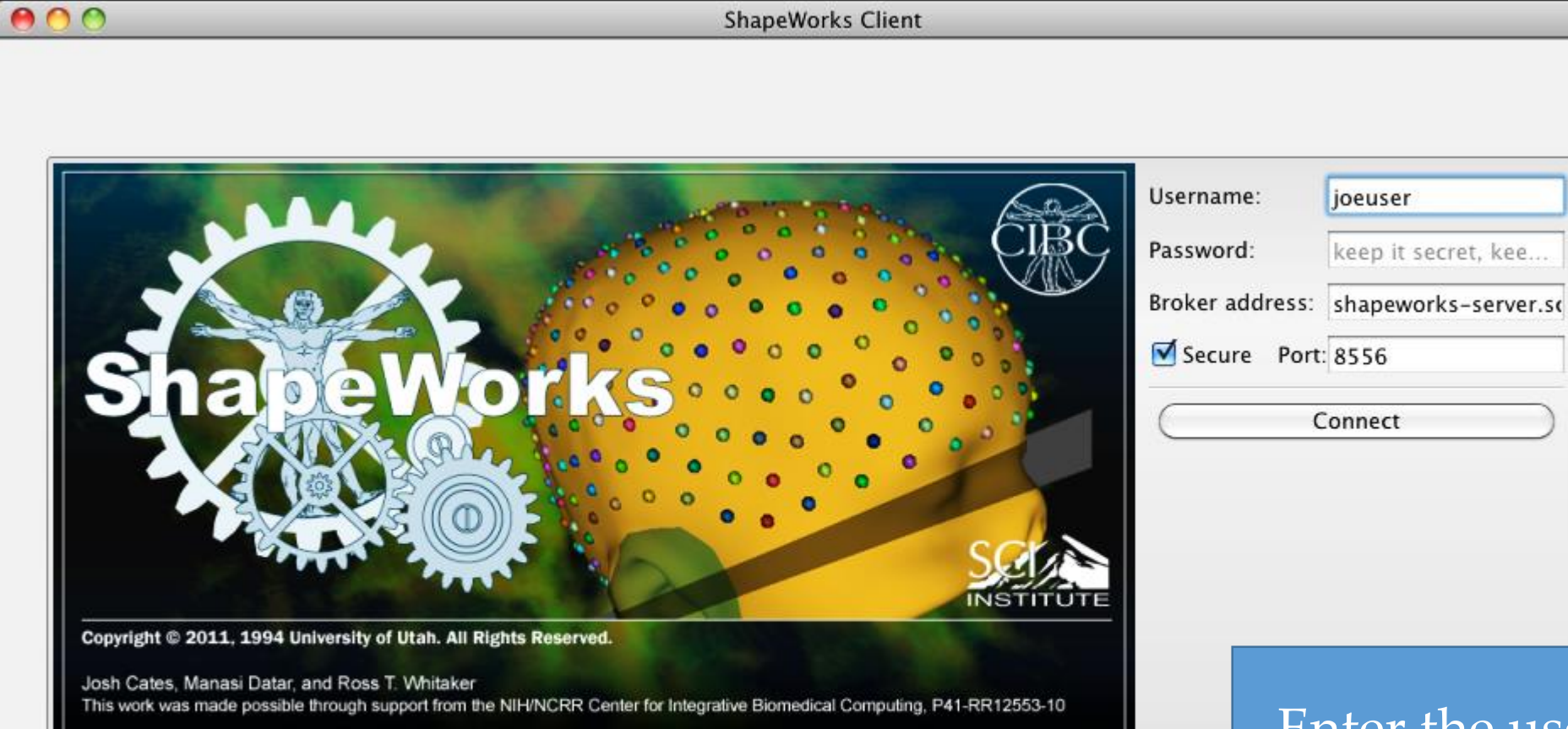

Enter the username and password created during running the broker

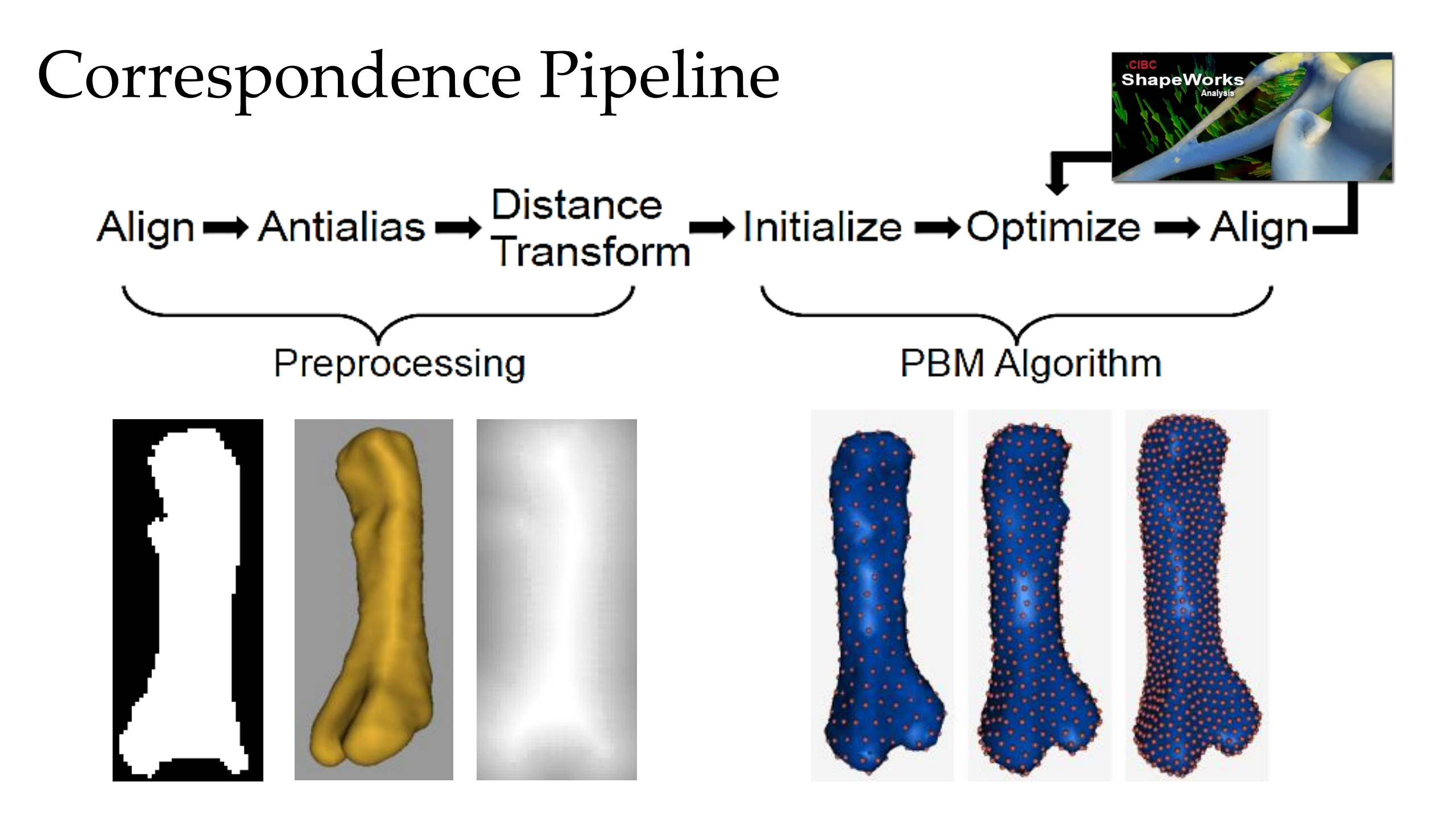

|    | 1 |  |
|----|---|--|
|    |   |  |
|    |   |  |
|    |   |  |
|    |   |  |
| Į. |   |  |
|    |   |  |

| ▶ Torus                                                                                                    | 🗦 🕨 Files 🔍 🔹 ROI 🔹 Filter 🔹 Initialize 🔹 Optimize 💽          |  |
|----------------------------------------------------------------------------------------------------|---------------------------------------------------------------|--|
| ☑ Fill Holes                                                                                                    | Center                                                        |  |
| Description:                                                                                                    | Description:                                                  |  |
| Fill any holes in the binary segmentation of interest.                                                                | Center the data.                                              |  |
| 🗹 Auto Crop                                                                                                    | ✓ Isolate                                                     |  |
| Description:                                                                                                    | Description:                                                  |  |
| Use this option to find the largest bounding box containing all input shapes, and crop all input volumes accordingly. | Find and isolate the largest connected component.             |  |
|                                                                                                    | CIBC<br>ShapeWorks                                            |  |
|                                                                                                    | CIBC<br>ShapeWorks<br>Analysis                                |  |
| $\rightarrow$ Antialias $\rightarrow$ Distance                                                                        | → Initialize → Optimize → Ali                                 |  |
| n → Antialias → Distance<br>Transform                                                                                 | $\rightarrow Initialize \rightarrow Optimize \rightarrow Ali$ |  |
| → Antialias → Distance<br>Transform                                                                                   | $\Rightarrow Initialize \rightarrow Optimize \rightarrow Ali$ |  |

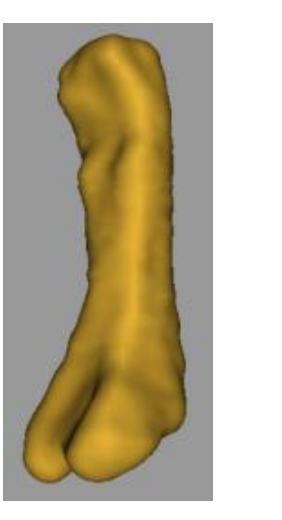

| <ul> <li>▶ Torus</li> <li>✓ Antialias</li> <li>Description: Iterations: 20</li> <li>Antialias the binary input volumes.</li> <li>Iterative Closest Point</li> </ul> | Files       ROI       Filter       Initialize       Optimize         Fastmarching         Description:       Isovalue:       0.00       +         Levelset based computation of a distance transform volume from a specified isovalue.       Isovalue       Isovalue |
|----------------------------------------------------------------------------------------------------|----------------------------------------------------------------------------------------------------|
| Antialias Description: Iterations: 20 Antialias the binary input volumes. Iterative Closest Point                                                                   | <ul> <li>✓ Fastmarching</li> <li>✓ Description: Isovalue: 0.00 </li> <li>✓ Levelset based computation of a distance transform volume from a specified isovalue.</li> </ul>                                                                                           |
| Description: Iterations: 20<br>Antialias the binary input volumes.                                                                                                  | Description: Isovalue: 0.00     T     Levelset based computation of a distance transform volume from a specified isovalue.                                                                                                    |
| Antialias the binary input volumes.                                                                                                    | Levelset based computation of a distance transform volume from a specified isovalue.                                                                                                    |
| Iterative Closest Point                                                                                                    |                                                                                                    |
|                                                                                                    | Blur                                                                                                    |
| Description: Iterations: 10                                                                                                    | Sigma: 2.00                                                                                                    |
| Run iterative closest point (ICP) for the specified number of                                                                                                    | Description:                                                                                                    |
|                                                                                                    |                                                                                                    |
|                                                                                                    |                                                                                                    |
|                                                                                                    |                                                                                                    |
| $\rightarrow$ Antiplies $\rightarrow$ Distance                                                                                                    | 🔺 Initializa 🔿 Ontimiza 🔿 Alia                                                                                                    |
| n → Antialias → Distance<br>Transform                                                                                                    | Initialize →Optimize → Alig                                                                                                    |
| $\Rightarrow Antialias \Rightarrow Distance = Transform$                                                                                                    | Initialize →Optimize → Alig                                                                                                    |
| n → Antialias → Distance<br>Transform                                                                                                    | Initialize → Optimize → Alig                                                                                                    |

| The second second s |  |   |
|----------------------------------------------------------------------------------------------------|--|---|
|                                                                                                    |  |   |
|                                                                                                    |  | ŀ |

| 🔿 🔿 Shaj                                                                                                    | perforks cheft                                                                                                    |
|----------------------------------------------------------------------------------------------------|----------------------------------------------------------------------------------------------------|
| Torus                                                                                                    | 😕 🕨 🕨 🖈 🖒 👘 👘 Filter 🔍 Initialize 🔹 Optimize                                                                                                    |
| Number of Particles                                                                                                    | Relative Weighting                                                                                                    |
| Description: Particles: 256                                                                                                    | Description: Weighting: 0.10                                                                                                    |
| Specifies the number of particles to be used to represent each shape in the ensemble.                                                                                                    | This is the value of parameter $\boldsymbol{\alpha}$ from Equation 1.                                                                                                    |
| Iteration per split                                                                                                    | Adaptivity Strength                                                                                                    |
| Description: Iterations: 200                                                                                                    | Description: Strength: 0.10                                                                                                    |
| Construction of the second second sec |                                                                                                    |
| particle splits during an initialization phase.                                                                                                    | If set to a value greater than zero, this parameter will introduce<br>adaptive oversampling in higher curvature regions of shapes.                                                                                                    |
| → Antialias → Distance<br>Transform                                                                                                    | If set to a value greater than zero, this parameter will introduce<br>adaptive oversampling in higher curvature regions of shapes.<br>☐ Reuse Previous Results<br>Reuse Previous Results<br>Reuse Results<br>Reuse Results<br>Reuse Results<br>Reuse Results<br>Reuse Results<br>Reuse Results<br>Reuse Results<br>Reuse Results<br>Reuse Resu |
| $\rightarrow \text{Antialias} \rightarrow \begin{array}{l} \text{Distance} \\ \text{Transform} \\ \text{J} \end{array}$                                                                                                    | If set to a value greater than zero, this parameter will introduce<br>adaptive oversampling in higher curvature regions of shapes.<br>☐ Reuse Previous Results                                                                                                    |
| → Antialias → Distance<br>Transform                                                                                                    | If set to a value greater than zero, this parameter will introduce<br>adaptive oversampling in higher curvature regions of shapes.                                                                                                    |

| ShapeWorks Client                                                                                                    |                                                                                                    |
|----------------------------------------------------------------------------------------------------|----------------------------------------------------------------------------------------------------|
| ▶ Torus                                                                                                    | 🗦 🕨 Files 🔹 ROI 🔹 Filter 🔹 Initialize 🔍 Optimize                                                                              |
| ✓ Regularization                                                                                                    | Procrustes                                                                                                    |
| Starting: 1.00<br>Ending: 0.10<br>Description:                                                                              | Description: Scaling: 0                                                                                                    |
| Defines the rate at which the system converges. The starting<br>regularization decays to the ending regularization over the | Description:                                                                                                    |
| specified number of iterations.  Checkpoint Interval                                                                        | If set, ShapeWorks will do a Procrustes registration based on the current correspondence positions at the specified interval. |
| Description: Interval: 20                                                                                                   | Optimization Description: Iterations: 200                                                                                     |
| optimized correspondence positions (and transforms) to files.                                                               | Specifies the number of iterations to run between particle splits during an initialization phase.                             |
| → Antialias → <sup>Distance</sup><br>Transform                                                                              | Initialize ➡ Optimize ➡ Ali                                                                                                   |
|                                                                                                    |                                                                                                    |
| Preprocessing                                                                                                    | PBM Algorithm                                                                                                    |

# ShapeWorksView Multiple Osteochondromas Group mean differences for tibia+fibula – young

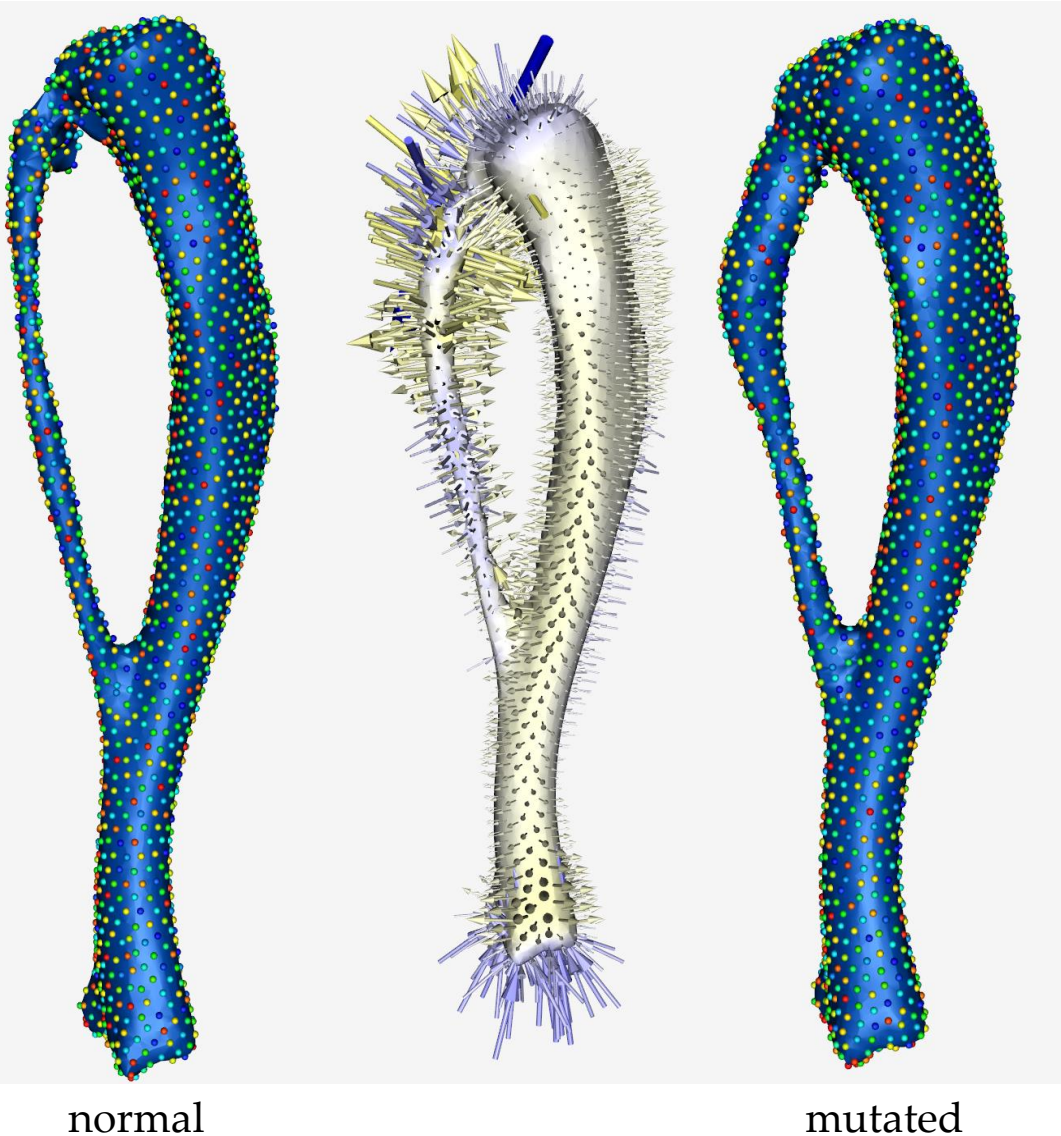

Group mean differences for femur – young

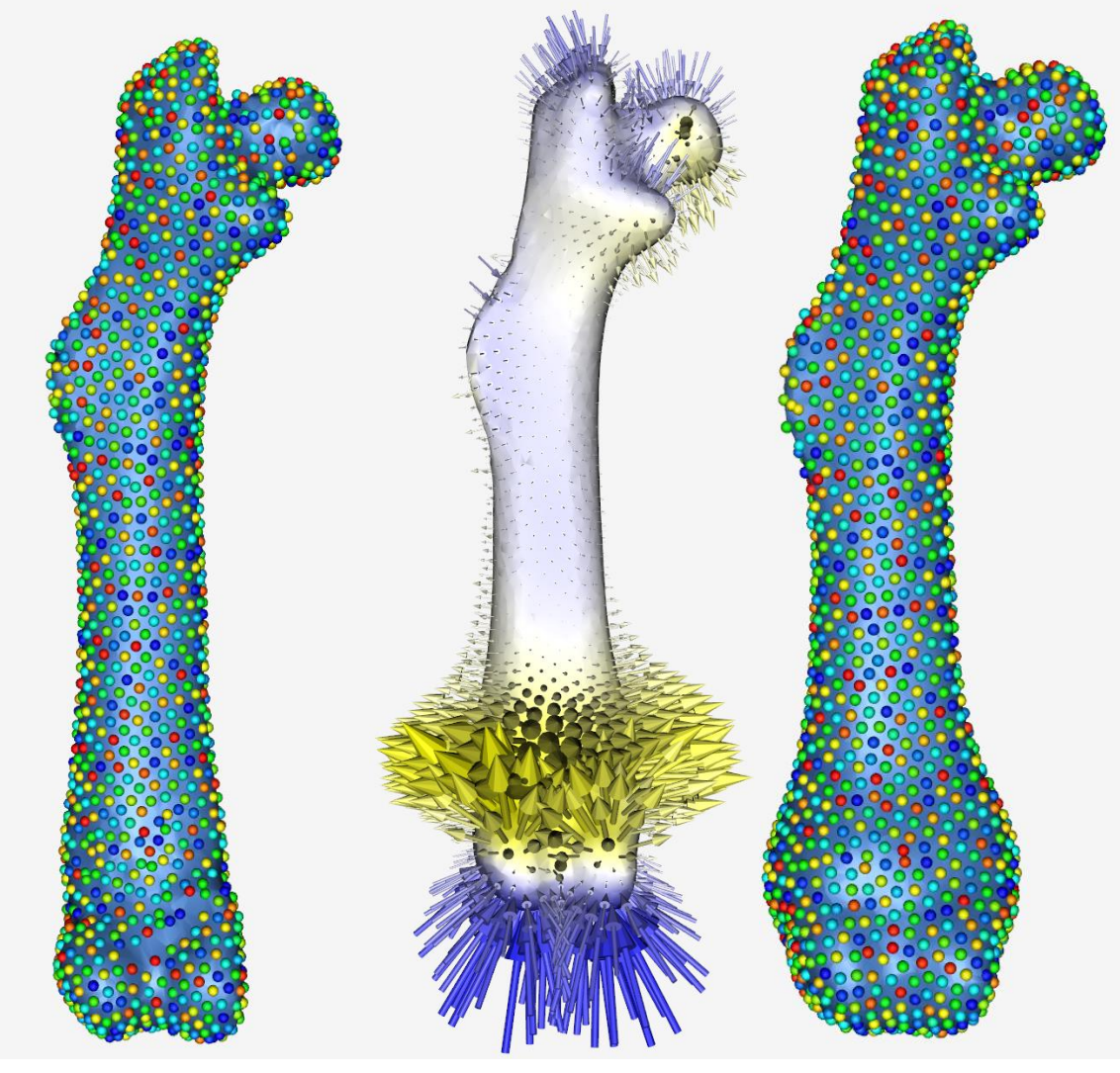

normal

mutated

#### ShapeWorksView Multiple Osteochondromas

Group mean differences for tibia+fibula – middle-aged

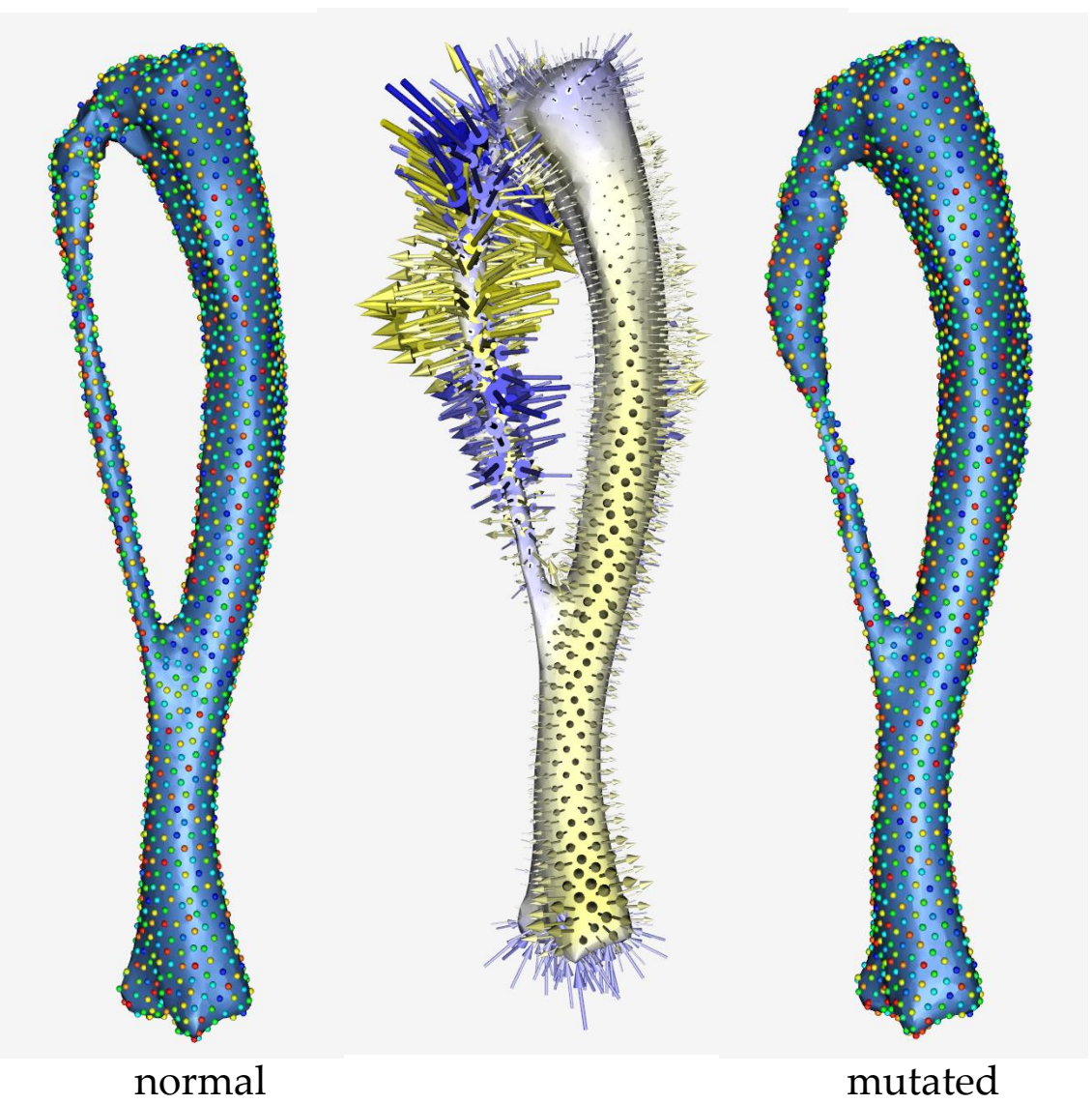

Group mean differences for femur – middle-aged

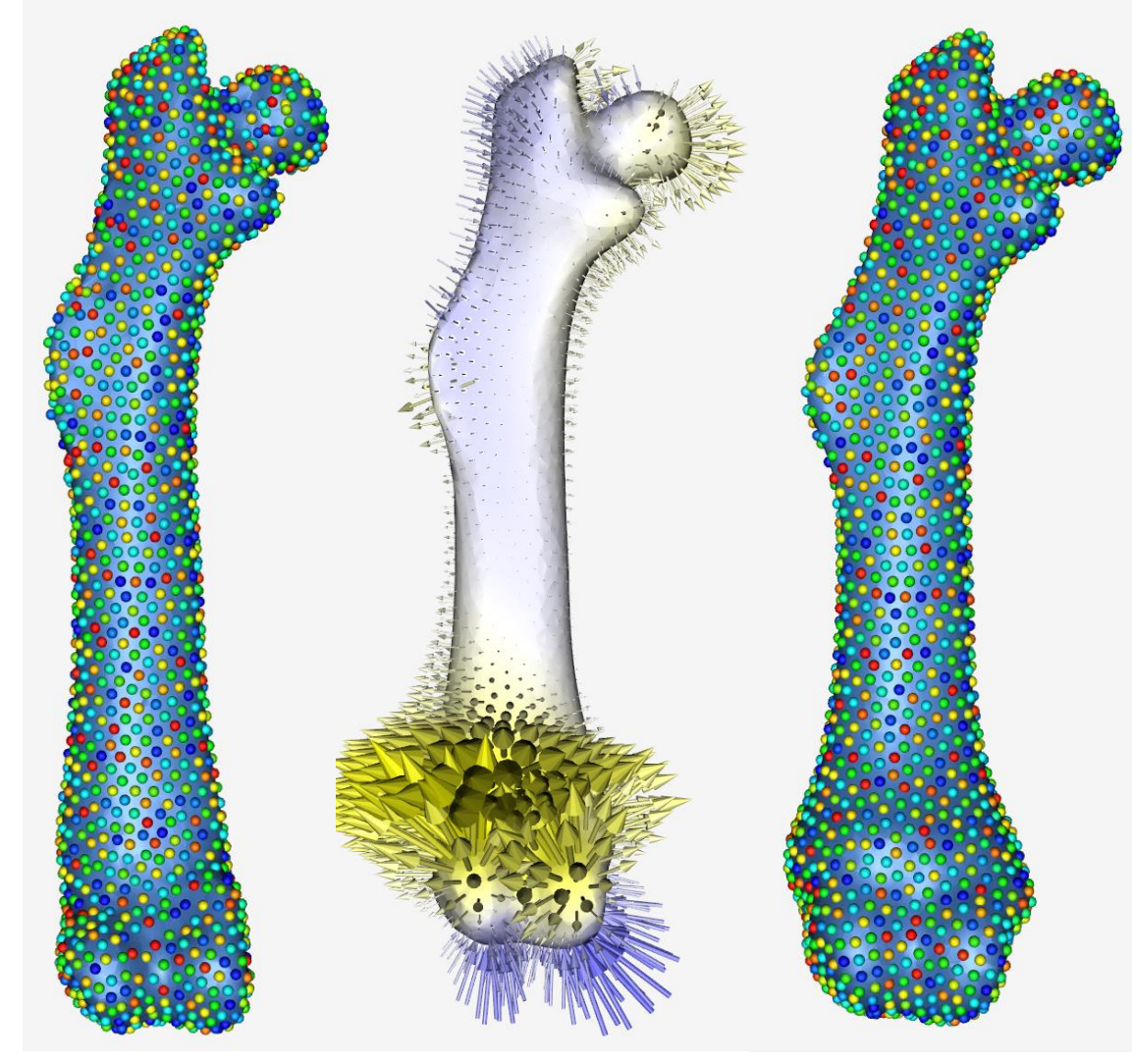

normal

mutated

#### ShapeWorksView Multiple Osteochondromas

Group mean differences for tibia+fibula – old

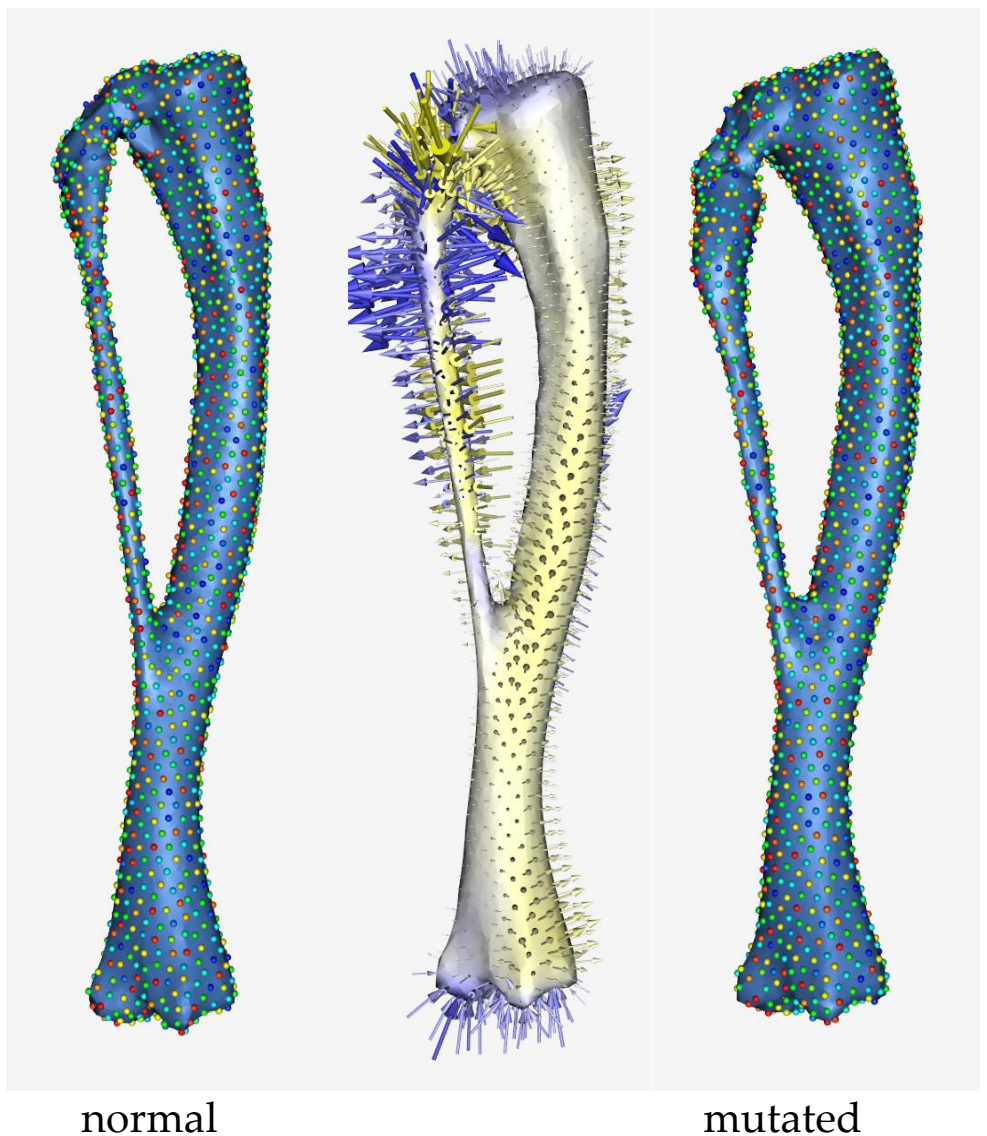

Group mean differences for femur – old

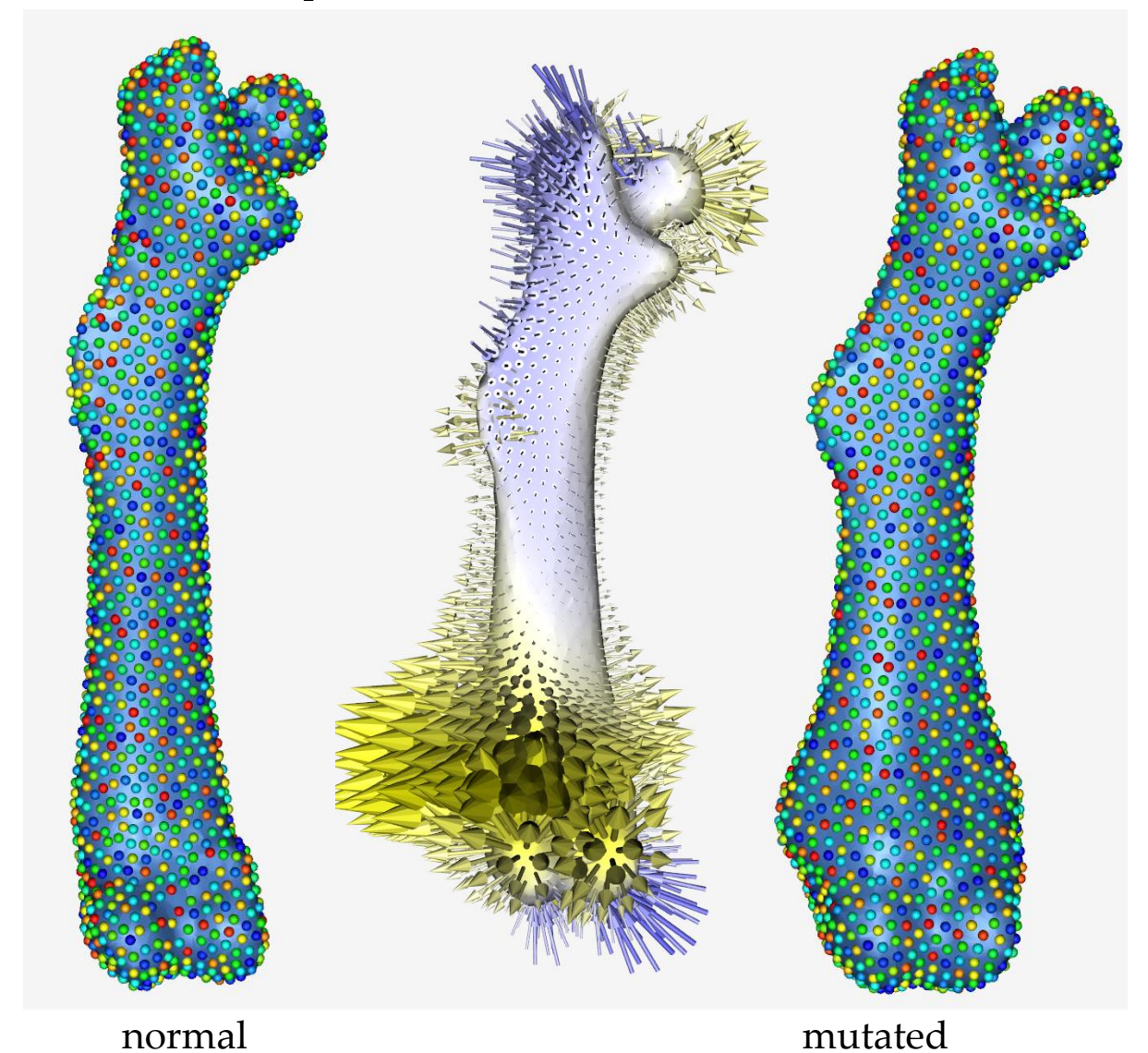

#### ShapeWorksView CAM-FAI Characterization

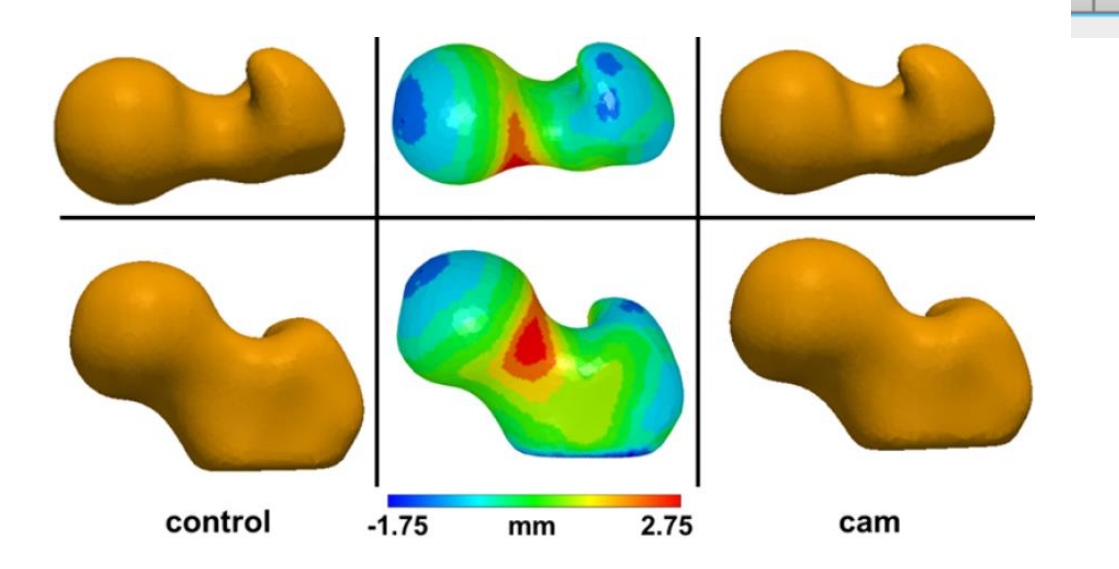

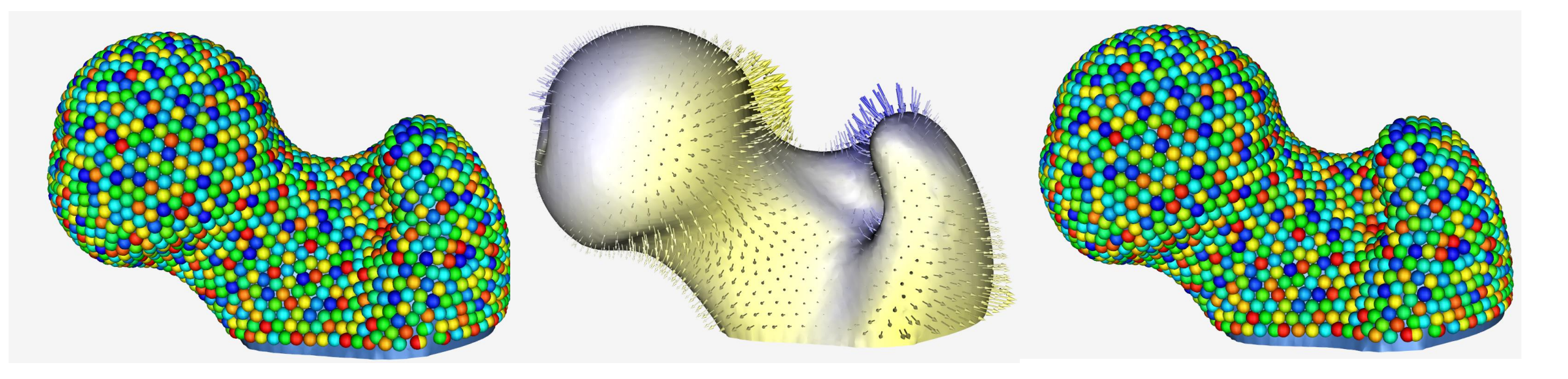

#### ShapeWorksView Left Atrial Appendage

• The LAA of two groups was segmented, one group with no history of having stroke while the other group has evident history of having stroke.

Group 1: no history of stoke

Group difference (group 1 to group 2)

Group 2: history of stoke

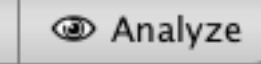

# Thanks for your attention